Aplikasi Lecture Digital Assistance merupakan aplikasi berbasis web yang di gunakan oleh dosen dalam kegiatan akademik, di sertai portofolio Dosen, Absensi, Dll sebagai pendukung tugas dosen di lingkungan Universitas

# PANDUAN UBL-Apps

Lecture Version

**UBL** Apps Developer

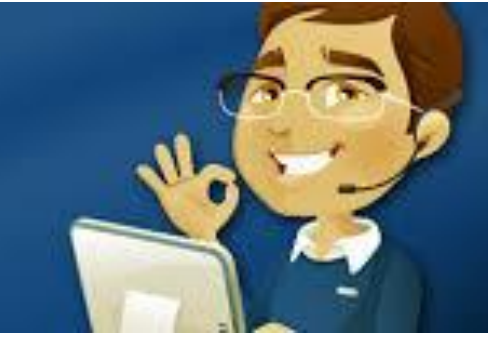

### 🗥 Digital Absensi

Digital absensi kegiatan pengambilan data secara elektronik guna mengetahui jumlah kehadiran pada suatu acara termasuk kegiatan belajar mengajar yang ada di lingkungan Universitas Bandar Lampung.

Keuntuangan pengambilan data secara elektronik adalah untuk memudahkan rekapitulasi, mempermudah kegiatan monitoring keaktivan mahasiswa dan lebih efisien.

Digital absensi di lakukan dalam berbagai aplikasi, baik melalui mobile phone atau web browser. Berikut alur kegiatan dalam digital absen yang di lakukan di lingkungan UBL.

Prioritas pertama yang di lakukan adalah absensi dengan melakukan scaning QR Code pada D-KTM mahasiswa. Jika ada permasalahan pada sisten tersebut, absensi di lakukan melalui web browser, dan apabila kedua sistem tersebut terjadi permasalahan maka akan di lakukan postpone absensi.

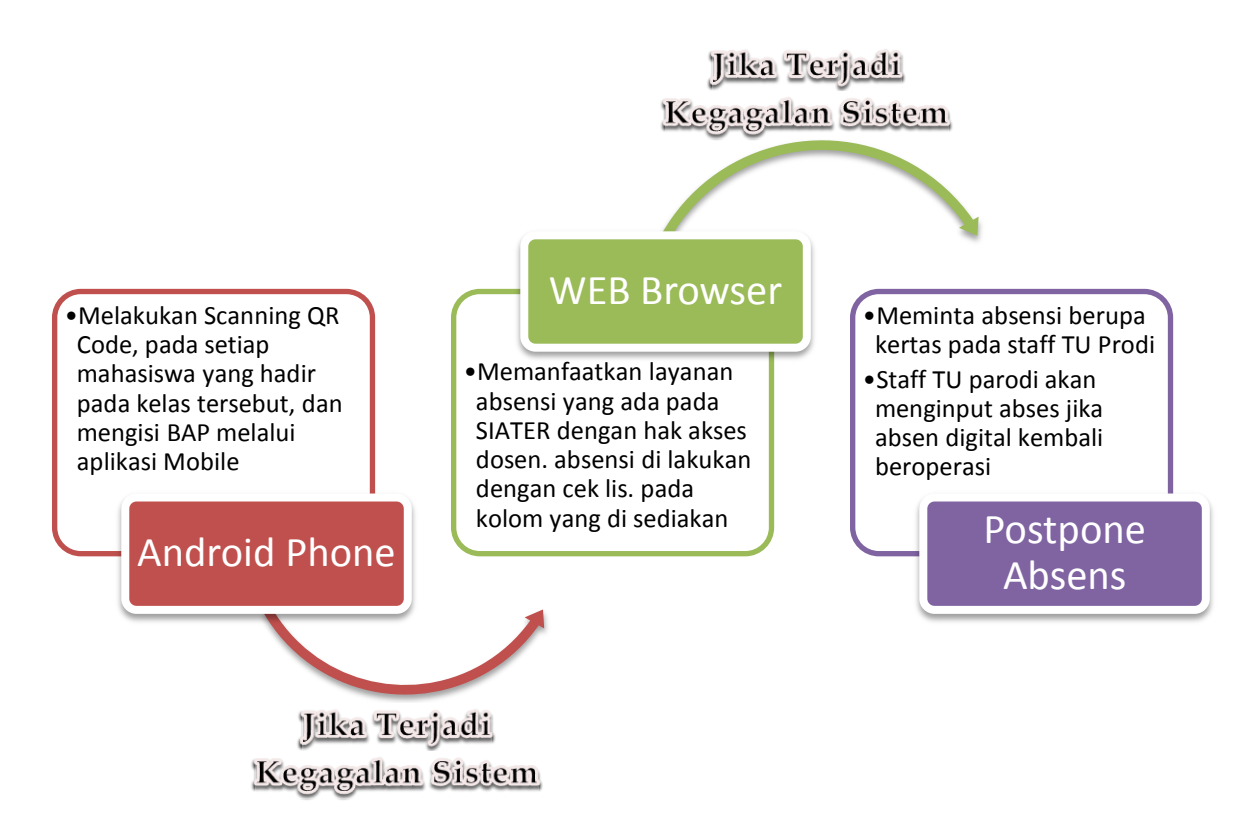

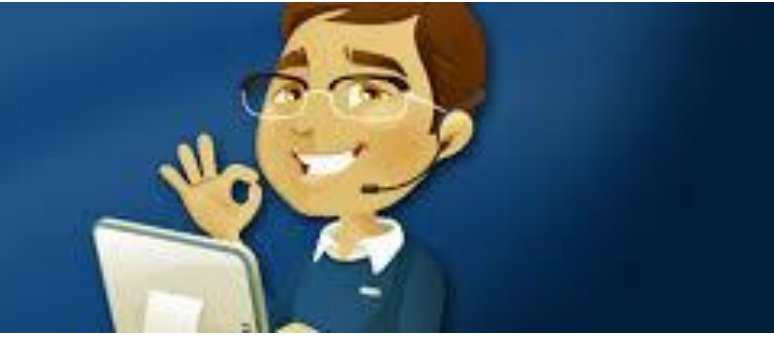

#### 🗇 Digital Absensi Via Mobile Phone

Berikut adalah alur absensi via mobile phone

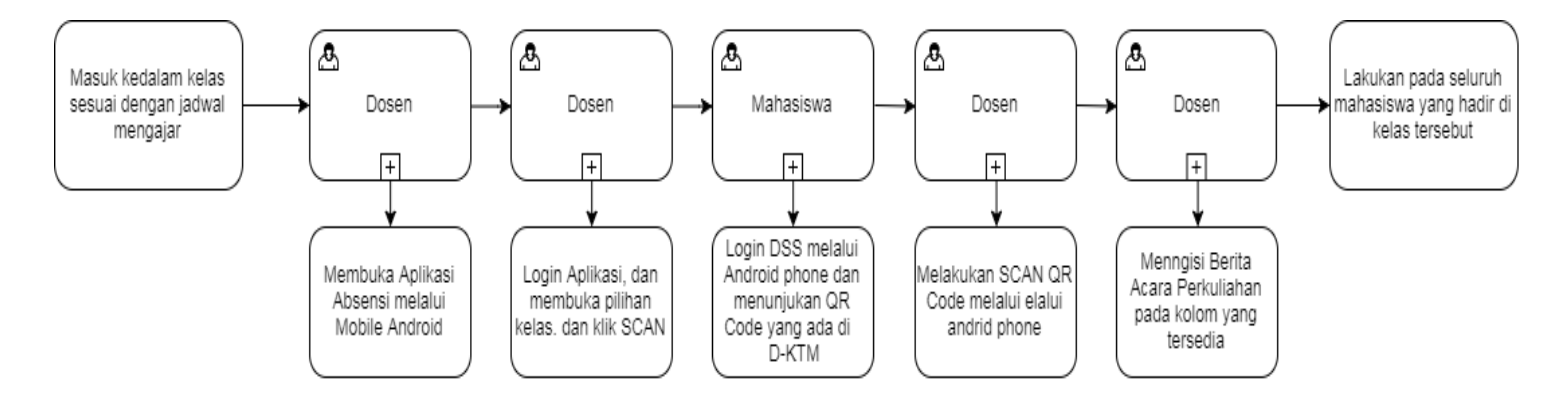

#### 🗥 Mengunduh aplikasi Absensi UBL

- 1. Buka Play Store pada android phone anda.
- 2. Kemudian ketik "absensi ubl" pada kolom search dan install

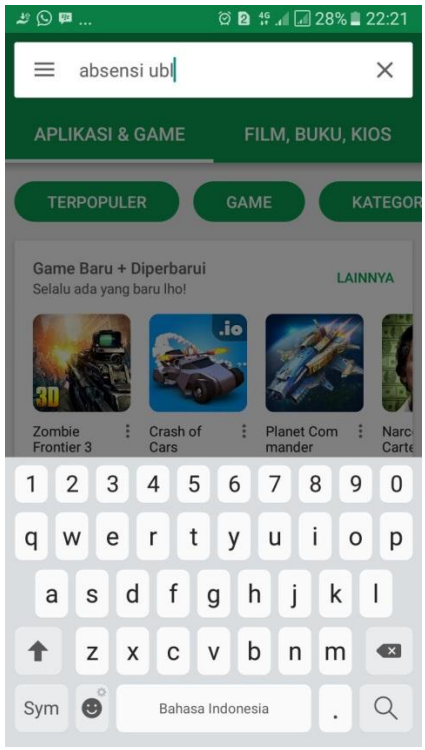

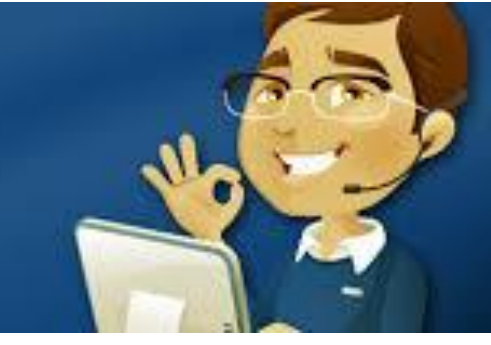

3. Pastikan pada android phone anda sudah terpasang aplikasi absensi UBL, jika sudah terpasang artinya anda sudah memiliki aplikasi absenUBL

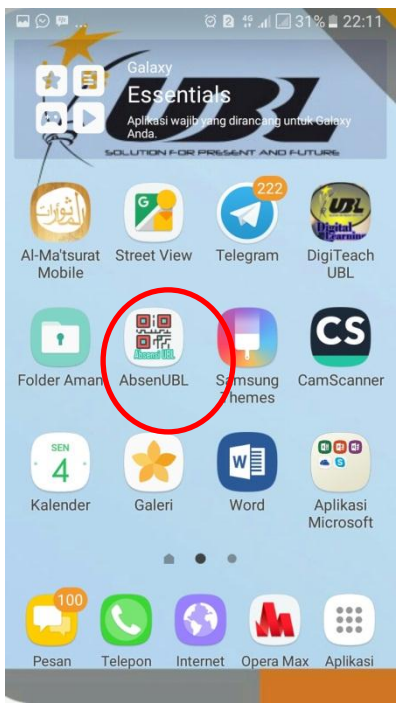

#### 🗥 Login aplikasi Absensi UBL

1. Buka aplikasi absensiUBL pada android phone anda maka akan tampil form untuk username dan password

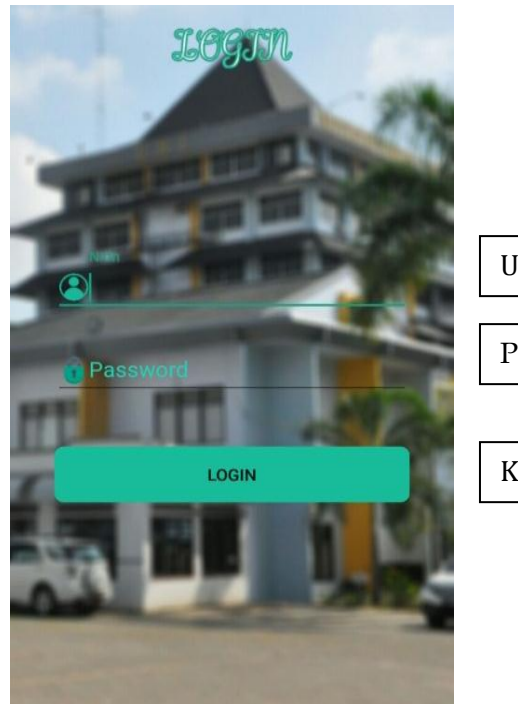

| Username berupa NIDN   |
|------------------------|
|                        |
| Password Sesuai Siater |
|                        |
| Klik login             |
|                        |

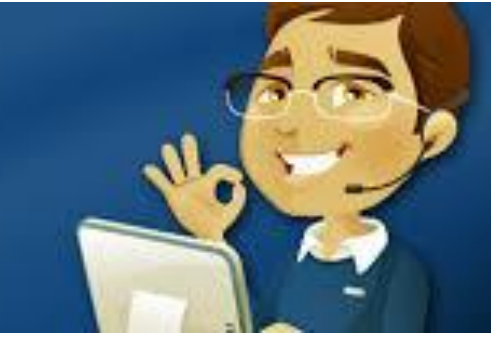

2. Pada tampilan menu, pilih absensi mahasiswa maka akan tampil tampilan sebagai berikut.

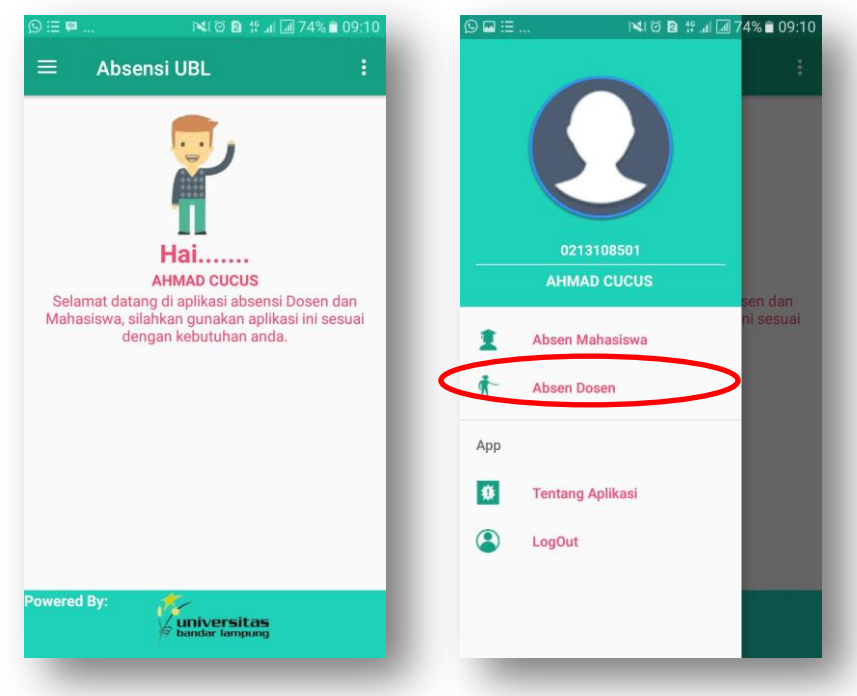

3. Tampilan yang menandakan kelas yang akan anda lakukan digital absen. Kemudian pilih scan, maka akan ada tampilan sebagai berikut.

| Absen Ma<br>ode Matakuliah<br>Ki2130 - | ahasiswa |
|----------------------------------------|----------|
| ode Matakuliah<br>KI2130 👻             |          |
| KI2130 -                               |          |
| d Aboon                                | SUBMIT   |
| a Absen                                |          |
| COO<br>Kelas                           |          |
| 01                                     |          |
| <sup>p</sup> ertemuan Ke               |          |
| 5                                      |          |
| NPM                                    |          |
|                                        |          |
|                                        | SCAN     |
|                                        |          |
|                                        |          |
|                                        |          |
|                                        |          |
|                                        |          |
|                                        |          |

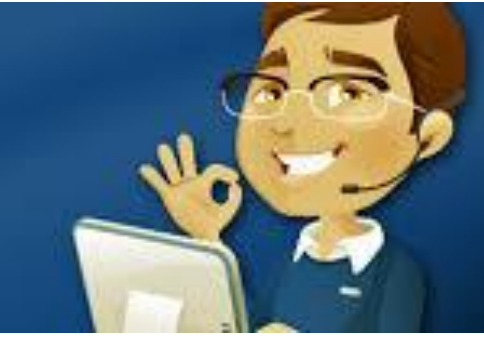

4. Arahkan kamera smartphone anda pada QR Code yang di berikan mahasiswa pada D-KTM

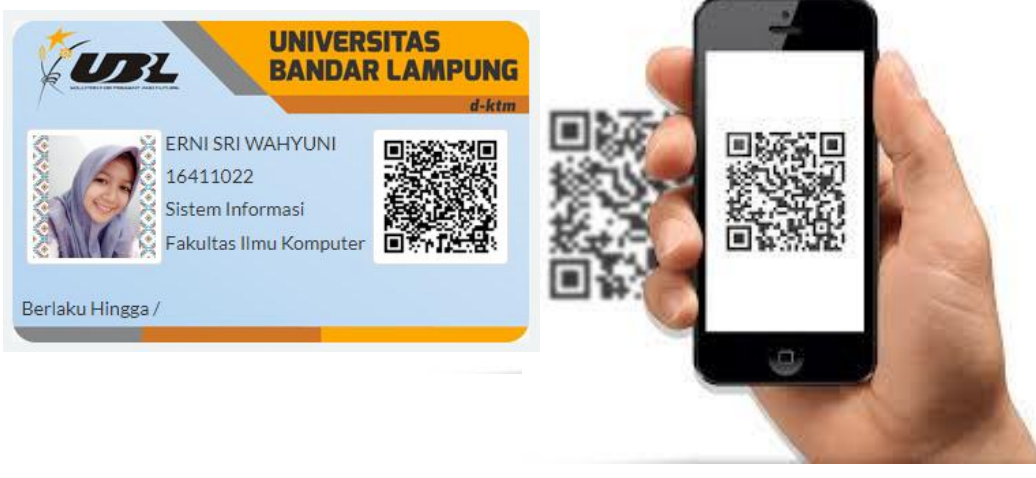

5. Lakukan pada semua mahasiswa, dan isi Berita ancara perkuliahan pada kolom berikut,

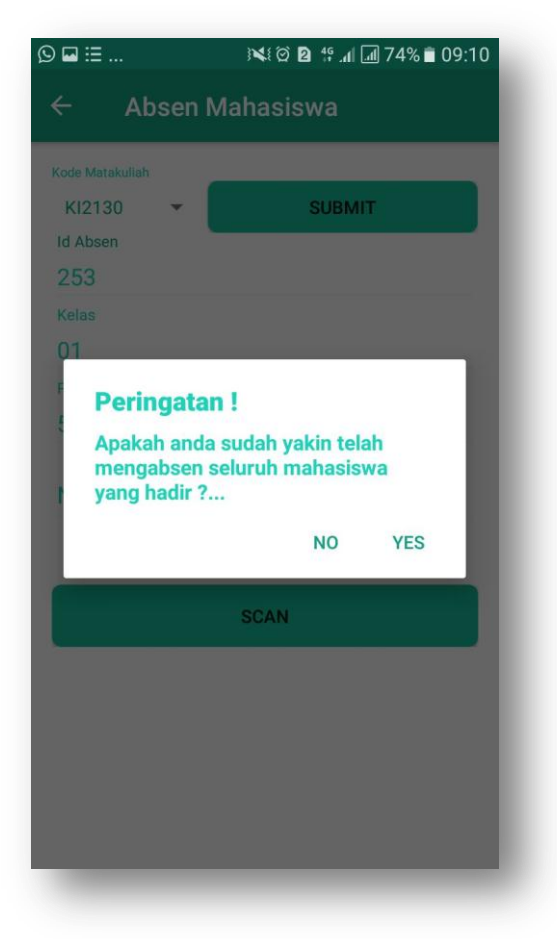

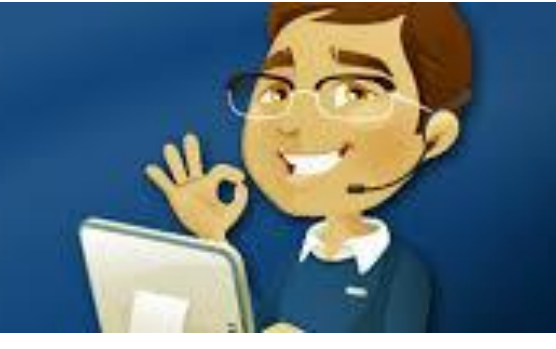

#### O Digital Absensi Via Web Browser

- 1. Buka Web Browser Pilihan Anda
- 2. Ketik alamat URL http://siater2.ubl.ac.id
- 3. Maka tampil halaman berikut

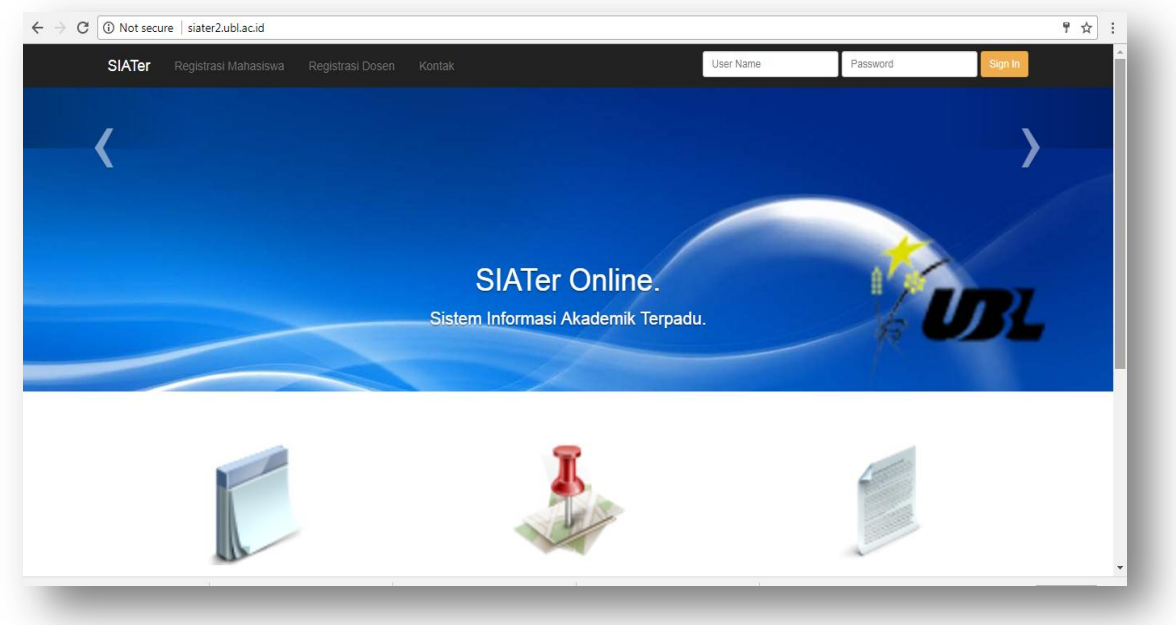

4. Input Usernama dan Password sesuai dengan Password Siater Anda

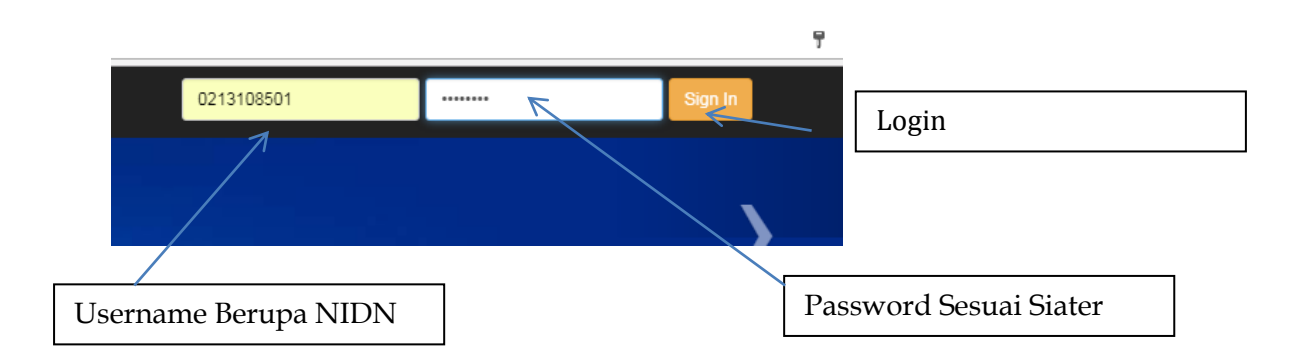

5. Bila Login belum berhasil, Username dan Password tidak sesuai ataupun lupa, silahkan untuk mereset password, atau silahkan email ke help.ubl.ac.id untuk mendapatkan respon dari kami.

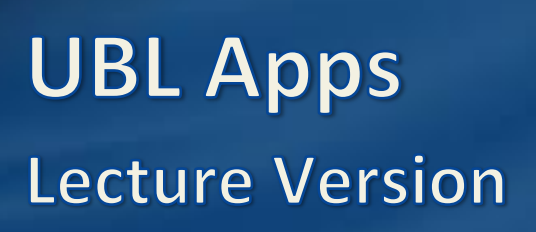

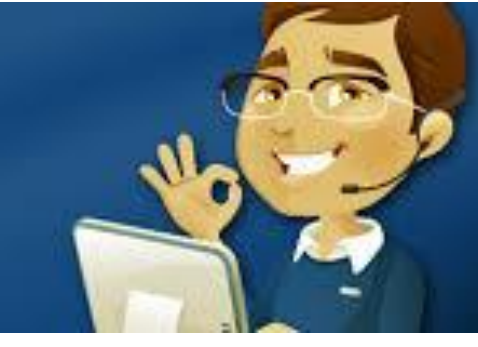

6. Setelah berhasil login ada menu sebagai berikut.

| ← → C 🛈 | Not secure                 | siater2.u                | ıbl.ac.id                                            |                            |     |
|---------|----------------------------|--------------------------|------------------------------------------------------|----------------------------|-----|
| S       | SIATer                     |                          | Apk. Dosen 🗸                                         | Sign Out                   |     |
|         |                            |                          | Jadwal Mengaja<br>Input Nilai Maha<br>Ganti Password | ar Dosen<br>asiswa         |     |
| \$      | <b>I</b> DL                | Unive                    | Absensi Mahasi<br>Rekap. Absensi<br>Rekap. Absensi   | iswa<br>Dosen<br>Mahasiswa | ung |
| s       | elamat siar                | ng I<br>HMAD             | CUCUS                                                |                            |     |
| AS      | nda sekara<br>iilahkan gur | ng berada<br>nakan fasil | ı didalam aplikasi S<br>itas sesuai kebutul          | SIATer Online.<br>han.     |     |

 Pilih menu absensi Mahasisiwa, Penting : Absensi akan tampil sesuai dengan Mata pelajaran yang anda ampu, pada hari dan jam tersebut.

| Dosen : AH<br>NIDN : 0213 | MAD CUCUS, S.I<br>3108501 | Kom., M.Kom. |             |            |        |                             |     |     |     |         |     |             |
|---------------------------|---------------------------|--------------|-------------|------------|--------|-----------------------------|-----|-----|-----|---------|-----|-------------|
| Thnsem                    | Hari                      | JamAwal      | JamAkhir    | Ruang      | NoMk   | Nama_MK                     | Sem | Sks | Kls | Penggal | Prg | Absensi     |
| 20171                     | Selasa (2)                | 11:40        | 17:00       | E3.2-5     | UN1012 | Pengantar Aplikasi Komputer | 1   | 0   | 22  | RO      | e   | Input Absen |
| © 2014 UNIVE              | ERSITAS BANDA             | R LAMPUNG -  | Bandar Lamp | ung - Lamp | ung    |                             |     |     |     |         |     |             |

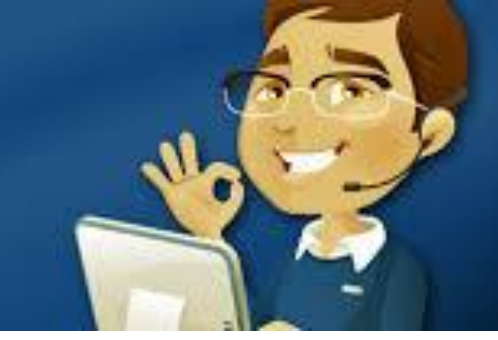

8. Input absen dengan melakukan cek lis. Pada kolom yang di sediakan. Klik mahasiswa yang masuk, dan lewatkan jika mahasiswa tidak masuk.

| Abse   | nsi Ma                 | ahasisw               | а         |        |        |                                |     |     |     |         |            |                                |     |
|--------|------------------------|-----------------------|-----------|--------|--------|--------------------------------|-----|-----|-----|---------|------------|--------------------------------|-----|
| 1 - 6  |                        |                       |           |        |        |                                |     |     |     |         |            |                                |     |
| Bulan  | asi !!!<br>Tahun :     | a i Calaar C          | 047.00.05 |        |        |                                |     |     |     |         |            |                                |     |
| Absen  | al Sekaran<br>Minggu K | ig : Selasa, 2<br>e : | 017-09-05 |        |        |                                |     |     |     |         |            |                                |     |
|        |                        |                       |           |        |        |                                |     |     |     |         |            |                                |     |
| Thnsem | Hari                   | JamAwal               | JamAkhir  | Ruang  | NoMk   | Nama_MK                        | Sem | Sks | KIs | Penggal | NIDN       | Dosen                          | Prg |
| 20171  | Selasa                 | 11:40                 | 17:00     | E3.2-5 | UN1012 | Pengantar Aplikasi<br>Komputer | 1   | 0   | 22  | R0      | 0213108501 | AHMAD CUCUS, S.Kom.,<br>M.Kom. | R   |
|        |                        |                       |           |        |        |                                |     |     |     |         |            |                                |     |
| No.    |                        | NPM                   |           |        | Nama   |                                |     |     |     |         |            | Checklist                      |     |
| 1      |                        | 17011001              |           |        | YUDHA  | ATAMA PRASETYA                 |     |     |     |         |            | ۲                              |     |
|        |                        |                       |           |        |        |                                |     |     |     |         |            |                                |     |

9. Input Berita acara mengajar pada kolom yang di sediakan 10. Klik Simpan

| SIATer                   | Home                   | Ank Dose                | n <del>v</del> Siar | i Out  |                |                                |     |     |     |         |            |                                |      |
|--------------------------|------------------------|-------------------------|---------------------|--------|----------------|--------------------------------|-----|-----|-----|---------|------------|--------------------------------|------|
| Olivitor                 | TIOITIC                | April: Dosei            | n - Oigi            | Tout   |                |                                |     |     |     |         |            |                                |      |
|                          |                        |                         |                     |        |                |                                |     |     |     |         |            |                                |      |
| Absei                    | nsi Ma                 | ahasiswa                | а                   |        |                |                                |     |     |     |         |            |                                |      |
|                          |                        |                         |                     |        |                |                                |     |     |     |         |            |                                |      |
| Bulan                    | asi !!!<br>Fahun :     |                         |                     |        |                |                                |     |     |     |         |            |                                |      |
| Tangga<br>Absen          | il Sekarai<br>Minggu k | ng : Selasa, 20<br>(e : | 017-09-05           |        |                |                                |     |     |     |         |            |                                |      |
| , 105011                 |                        |                         |                     |        |                |                                |     |     |     |         |            |                                |      |
| -                        |                        |                         |                     | _      |                |                                |     |     |     |         |            | _                              |      |
| The second second second | Hari                   | JamAwal                 | JamAkhir            | Ruano  | NoMk           | Nama MK                        | Sem | Sks | Kls | Penggal | NIDN       | Dosen                          | Pro  |
| Innsem                   |                        | ourro uron              |                     | 0      |                |                                |     |     |     |         |            |                                | i ig |
| 20171                    | Selasa                 | a 11:40                 | 17:00               | E3.2-5 | UN1012         | Pengantar Aplikasi<br>Komputer | 1   | 0   | 22  | R0      | 0213108501 | AHMAD CUCUS, S.Kom.,<br>M.Kom. | R    |
| 20171                    | Selasa                 | a 11:40                 | 17:00               | E3.2-5 | UN1012         | Pengantar Aplikasi<br>Komputer | 1   | 0   | 22  | RO      | 0213108501 | AHMAD CUCUS, S.Kom.,<br>M.Kom. | R    |
| 20171<br>No.             | Selasa                 | NPM                     | 17:00               | E3.2-5 | UN1012<br>Nama | Pengantar Aplikasi<br>Komputer | 1   | 0   | 22  | RO      | 0213108501 | AHMAD CUCUS, S.Kom.,<br>M.Kom. | R    |

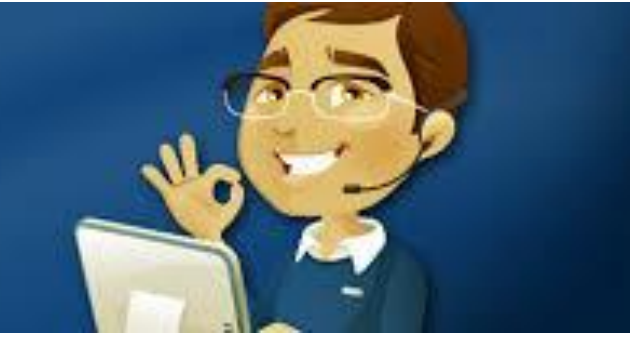

#### **Postpone Absensi**

Fitur ini dapat di lakukan bila terdapat kondisi sebagai berikut :

- 1. Aplikasi android dan aplikasi web untuk AbsenUBL mengalami gangguan, dan tidak dapat di akses.
- 2. Aplikasi sudah tertutup karena waktu mengajar yang sudah habis dan absensi belum di lakukan.

Tata cara Postpone absensi.

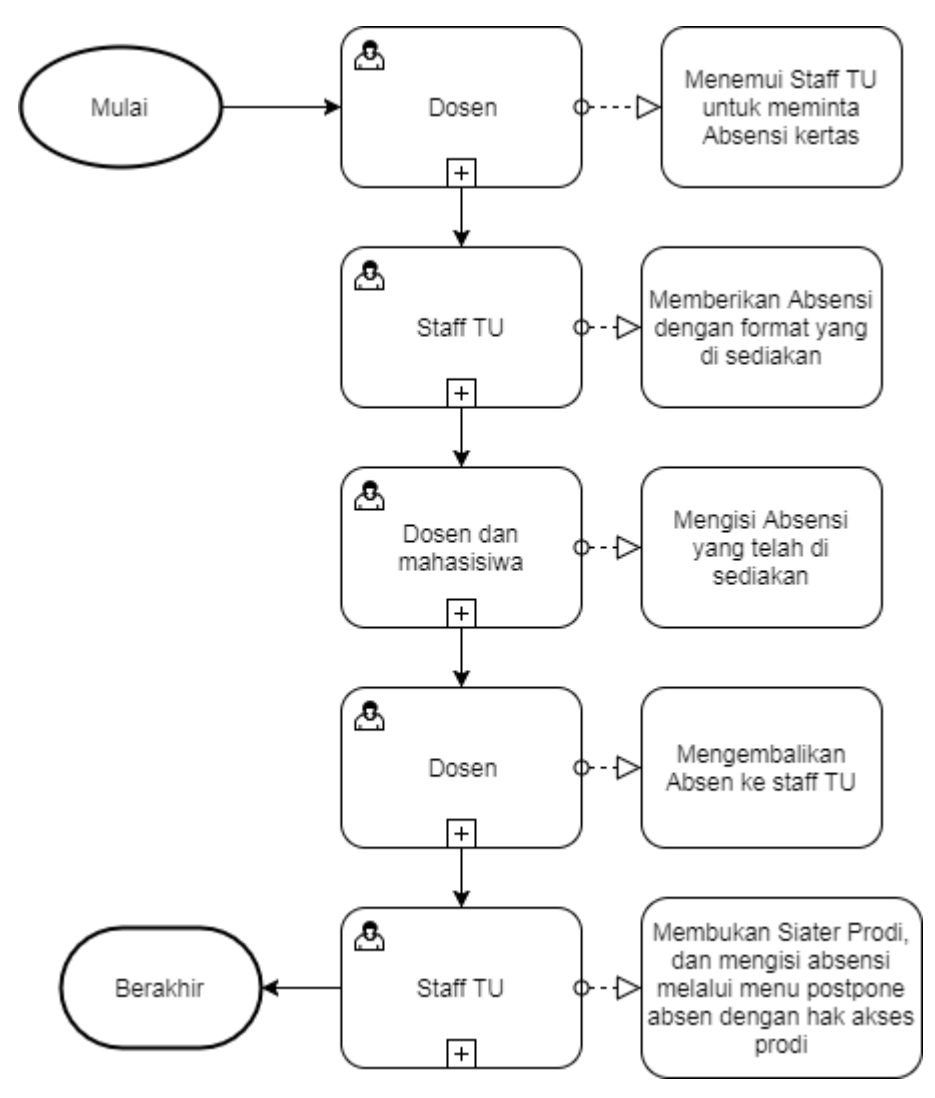